| Step 1. Creating a Click the Label Par | rent Portal                                | <                                 |                       |
|----------------------------------------|--------------------------------------------|-----------------------------------|-----------------------|
| Greate<br>Cathol                       | r St. Albert                               |                                   |                       |
| Home School Information Which School   | l do I Attend? Can I Ride a Bus? Media Lit | rary Online Forms and Requests    | Log In *              |
|                                        |                                            |                                   | - Chi                 |
| School Information                     | Which School do I Attend?                  | Can I Ride a Bus?                 | Parent Portal         |
| School Year 2019-2020                  | About Contact Parent Po                    | Langua<br>tal Professional Portal | je English (Canada) * |
|                                        |                                            |                                   | Bus Planner 0 2019    |

**Step 2.** Click Create Account and when prompted enter your email address and create a new password then click submit.

| Greater St. Albert                                                                                                    | No Alerts                   | Greater S<br>Catholic                                                             | Create Account ×                                                                                                    | No Alerts                   |
|----------------------------------------------------------------------------------------------------|-----------------------------|-----------------------------------------------------------------------------------|----------------------------------------------------------------------------------------------------|-----------------------------|
| Home School Information Which School do I Attend? Can I Ride a Bus?<br>Online Forms and Requests                                                                                                    | Log In *                    | Home School Information Which School do                                           | Length : 8<br>At least one number or special character                                                                                                    | Log In *                    |
| Log In<br>Email                                                                                                    |                             | Online Forms and Requests Log In Email                                            | At least one number<br>At least one lower case letter<br>At least one upper-case letter<br>Email                                                                         |                             |
| Password                                                                                                    |                             | Password                                                                          | Password                                                                                                    |                             |
| Remember me                                                                                                    |                             | Remember me                                                                       | Confirm Password                                                                                                    |                             |
| Log In Forgot Your Password?                                                                                                    |                             | Log In Forgot Your Password?<br>Create Account                                    | m not a robot                                                                                                    |                             |
| Efforts are made to insure this information is accurate and up-to-date. Should there be any disception, the transportation office has the final word. Generi & BullParmer Web are regionered toxelemate of Geo | oref Systems Ind.           | Efforts are made to ensure this Wormation is accurate and up-to-data. De-         | Submit Close                                                                                                    | of General Sprawn Los.      |
| School Year 2021-2022 About Contact Parent Portal Professional Portal                                                                                                    | Language English (Canada) v | School Year 2020-2021                                                             |                                                                                                    | nguage English (Canada) 🗸 🗸 |
| Boos are made to ensure this information is accurate and up-to-date. Decul there is any discussion, the transportation office has the final word. Gener & BunParner Web are registered tradematic of           |                             | Shorts are made to prove this information is accurate and up-to-date. Decid there | About Contact Parent Portal Protessional Portal<br>te any storearcy, the transportation office has the free nord. General the Bacharne Web are regimened forowards of Ge |                             |

### Step 3. You will receive an email to the address you provided in Step 2.

| 🗌 😭 🍺 transportati     | on Subscription: Action Required - You have subscribed to receive bus delay and cancellation notifications. To validate this request, please click the link below: Confirm If you are unable       |  |
|------------------------|----------------------------------------------------------------------------------------------------|--|
| Email Subscription: A  | Action Required Index x                                                                                                    |  |
| transportation@gsatter | acrd.ab.ca                                                                                                    |  |
| Your email address     | was recently entered into Student Transportation Services Cancellation & Delay Notification Subscription System. To validate your request, please confirm this process by clicking the link below: |  |
| Confirm                |                                                                                                    |  |
| If you are unable to   | click on the above link, copy and paste the below URL into your browser's address bar.                                                                                                    |  |
| https://transportation | gsacrd.ab.ca/Subscriptions/Subscribe.aspx?email=transportation%40gsacrd.ab.ca&nonce=2ATc0MGv-aq1YEEN0eeiv/CbyjR8583ANIkZUOXFuV54cxZoXvDIkAXr8KMcQXZEQ2055v8ro_WIuCk-gwhK5g⟨=en-CA                  |  |

Step 4. Log in with this new password to continue.

|          | mation Which School do Lattend? Can I Ride a Bus? Media Library Online Forms and Requests                                 | Log In • |
|----------|----------------------------------------------------------------------------------------------------|----------|
| 1        | Thank you for confirming your new account. You can now sign in to manage student information and alert subscriptions. 🛛 🗙 |          |
| Log In   |                                                                                                    |          |
| Email    |                                                                                                    |          |
|          |                                                                                                    |          |
| Password | _                                                                                                    |          |
|          | ×                                                                                                    |          |
| Rememb   | er me                                                                                                    |          |
|          |                                                                                                    |          |
| Log In   | Forgot Your Password?                                                                                                    |          |

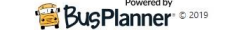

**Step 5.** To Add your student go to MY STUDENTS and click ADD STUDENT You will require your child's 9 Digit Alberta Ed ID#, Birth date, School and Grade (Please use the Grade 0 for Kindergarten)

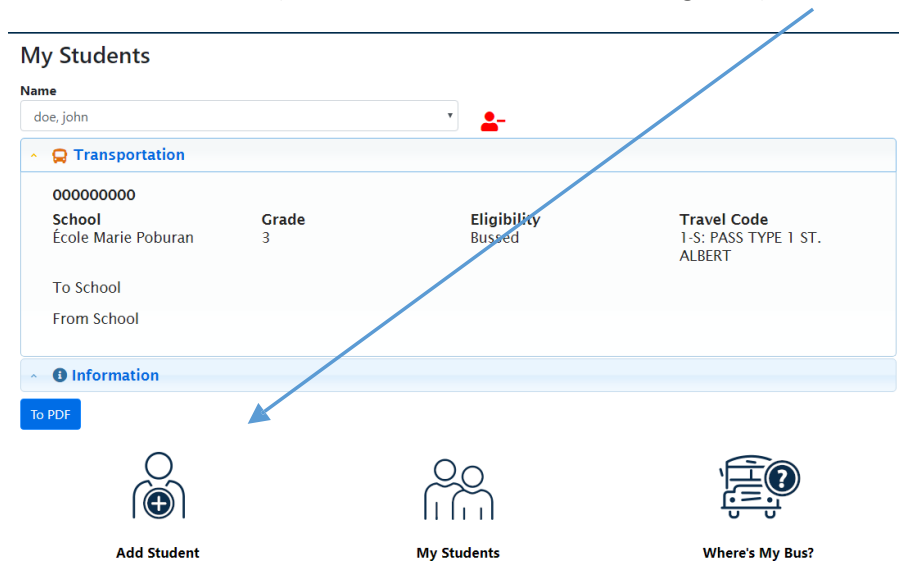

Complete the requested information and click ADD STUDENT.

Once you have added your child you will see their name with a drop down arrow and now have access to their Transportation Information. You have now completed the subscriptions process. The next time you login to the parent portal you will only need your email and password to enter the system and all of your children's information will be in 1 location. Step 6. Download the Chipmunk app for android users and for Apple users on the apple store on your phone

Once you have downloaded the app please follow these instructions to receive delay and or cancellation notifications for your child's route. If you choose not to download the app please note your only form of notification regarding delays and cancellations will be via the email you have provided in your registration as text notification is no longer available.

Please note to make a request to our department of any kind Go to Parent>Online Forms and Requests and select the form that applies.

You now have access to a list of forms that may be required. If your child losses a bus pass or needs an address change all these forms are available and can be filled out through our parent portal and submitted electronically for your convenience.

| My S                                                                               | tu My Students                                                                                                    |                                                                                |                              |
|------------------------------------------------------------------------------------|----------------------------------------------------------------------------------------------------|--------------------------------------------------------------------------------|------------------------------|
| Name                                                                               | Where's My Bus?                                                                                                    |                                                                                |                              |
| doe, jo                                                                            | Media Library                                                                                                    |                                                                                | <b></b>                      |
| × 🔒                                                                                | Online Forms and Requests                                                                                                    |                                                                                |                              |
| 000                                                                                | 00 My Account                                                                                                    |                                                                                |                              |
| Sch<br>Éco                                                                         | hol.<br>Die Marie Poburan 3                                                                                                    |                                                                                | <b>Eligibility</b><br>Bussed |
| 100                                                                                |                                                                                                    |                                                                                |                              |
| То                                                                                 | School                                                                                                    |                                                                                |                              |
| Fro                                                                                | om School                                                                                                    |                                                                                |                              |
|                                                                                    |                                                                                                    |                                                                                |                              |
|                                                                                    |                                                                                                    |                                                                                |                              |
| Home                                                                               | Public - Parent -                                                                                                    |                                                                                |                              |
| Home                                                                               | Public - Parent -                                                                                                    |                                                                                |                              |
| Home                                                                               | Public - Parent -                                                                                                    | quests                                                                         |                              |
| Home<br>Onli                                                                       | Public Parent                                                                                                    | quests                                                                         |                              |
| Home<br>Onli<br>Name                                                               | Public - Parent -<br>ine Forms and Re                                                                                                    | quests                                                                         |                              |
| Home<br>Onli<br>Name<br>doe,                                                       | Public Parent<br>ine Forms and Re                                                                                                    | quests                                                                         |                              |
| Home<br>Onli<br>Name<br>doe,<br>Bus Car                                            | Public  Parent Public Parent Public Public P | quests                                                                         |                              |
| Home<br>Onli<br>Name<br>doe,<br>Bus Car<br>Bus Pas                                 | Public  Parent Public Parent Public Public Parent Public Parent Public Public Parent Public Parent Public Parent Parent Public Parent Parent Public Parent Parent Public Parent Parent P | quests                                                                         | 021-2022                     |
| Home<br>Onli<br>Name<br>doe,<br>Bus Car<br>Bus Pas<br>Bus Pas                      | Public  Parent Public Public Parent Public Public Public Parent Public Public Parent Public Parent Public Public P | <b>quests</b><br>Application Form 20<br>ass Replacement Re                     | 021-2022<br>equest           |
| Home<br>Onli<br>Name<br>doe,<br>Bus Car<br>Bus Pas<br>Bus Pas<br>Change            | Public  Parent Public Parent Public Public Parent Public Parent Public Public Parent Public Public Parent Public Public Public Public Public Public Public Parent Public Public P | <b>quests</b><br>Application Form 20<br>ass Replacement Re                     | )21-2022<br>equest           |
| Home<br>Onli<br>Name<br>doe,<br>Bus Car<br>Bus Pas<br>Bus Pas<br>Change<br>Route C | Public  Parent Public Public Parent Public Public Public Parent Public Public P | <b>quests</b><br>application Form 20<br>ass Replacement Re<br>ss<br>rn Request | 021-2022<br>equest           |

Bus Pass Application Form 2022-2023 is the second form in the list.

The Bus Pass Application is to be submitted online and there is no need to print or scan these documents.

Once your application is accepted and completed you will be able to see your child's routing information under My Students > Transportation

#### **My Students**

| ne<br>loe, john |             |                | v     | <b></b>     |           |          |        |      |
|-----------------|-------------|----------------|-------|-------------|-----------|----------|--------|------|
| 😡 Transj        | portation   |                |       |             |           |          |        |      |
| 0000000         | 01          |                |       |             |           |          |        |      |
| School          |             | Grade          |       | Eligibility | Met at Bu | 5        |        |      |
| École Mar       | ie Poburan  | 5              |       | Bussed      | No        |          |        |      |
| To School       | is not real |                |       |             |           |          |        |      |
| From Scho       |             |                |       |             |           |          |        |      |
| From Scho       |             | Time Of        |       |             |           |          |        |      |
| Time            | Stop        | Time Of<br>Day | Route | Operator    |           | Starting | Ending | Seat |

| 4:01<br>PM | EVERITT DRIVE NORTH<br>TRANSIT STOP # 0238 | PM Dropoff | 15A | CUNNINGHAM TRANSPORT Phone:<br>780-458-3255 |  |
|------------|--------------------------------------------|------------|-----|---------------------------------------------|--|
|            |                                            |            |     | · · · · · · · · · · · · · · · · · · ·       |  |

Under My Students Information you will see your child's information and school registered for transportation

## My Students

| ne                                   |                                                |                         |
|--------------------------------------|------------------------------------------------|-------------------------|
| oe, john                             | × <b>*</b>                                     |                         |
| G Transportation                     |                                                |                         |
| Information                          |                                                |                         |
| <b>First Name</b><br>john            | Last Name<br>doe                               | Student ID<br>000000001 |
| <b>School</b><br>École Marie Poburan | District<br>Greater St Albert Catholic Schools | Grade<br>5              |
| Weather Zones                        |                                                |                         |
| City of St. Albert                   |                                                |                         |
| Address: Home                        |                                                |                         |
| Street Number<br>81                  | Street Name<br>ELEMENT DRIVE NORTH             | Apt                     |
| Municipality<br>ST ALBERT            | Province/State<br>AB                           | Postal/Zip Code         |

To locate your child's transit stop location click on Map under My Student

# My Students

| ne                                                                |                                                                               |                                    |              |
|-------------------------------------------------------------------|-------------------------------------------------------------------------------|------------------------------------|--------------|
| oe, john                                                          |                                                                               | × _                                | -            |
| 😭 Transpo                                                         | ortation                                                                      |                                    |              |
| Informa                                                           | ition                                                                         |                                    |              |
| Contact                                                           | ts                                                                            |                                    |              |
| 🎈 Мар                                                             |                                                                               |                                    |              |
| Bus Stops<br>Show 10<br>Time<br>4:00 PM<br>Showing 1<br>Addresses | entries Search:     Description     EVERITT DRIVE NORTH TRA to 1 of 1 entries | ANSIT STOP # 0238  Previous 1 Next |              |
| Туре                                                              | Address                                                                       |                                    |              |
| Home                                                              | 81 ELEMENT DRIVE NORTH                                                        | H,ST ALBERT 😭                      | Mau brow man |

### Clicking the View Larger Map will enlarge the view

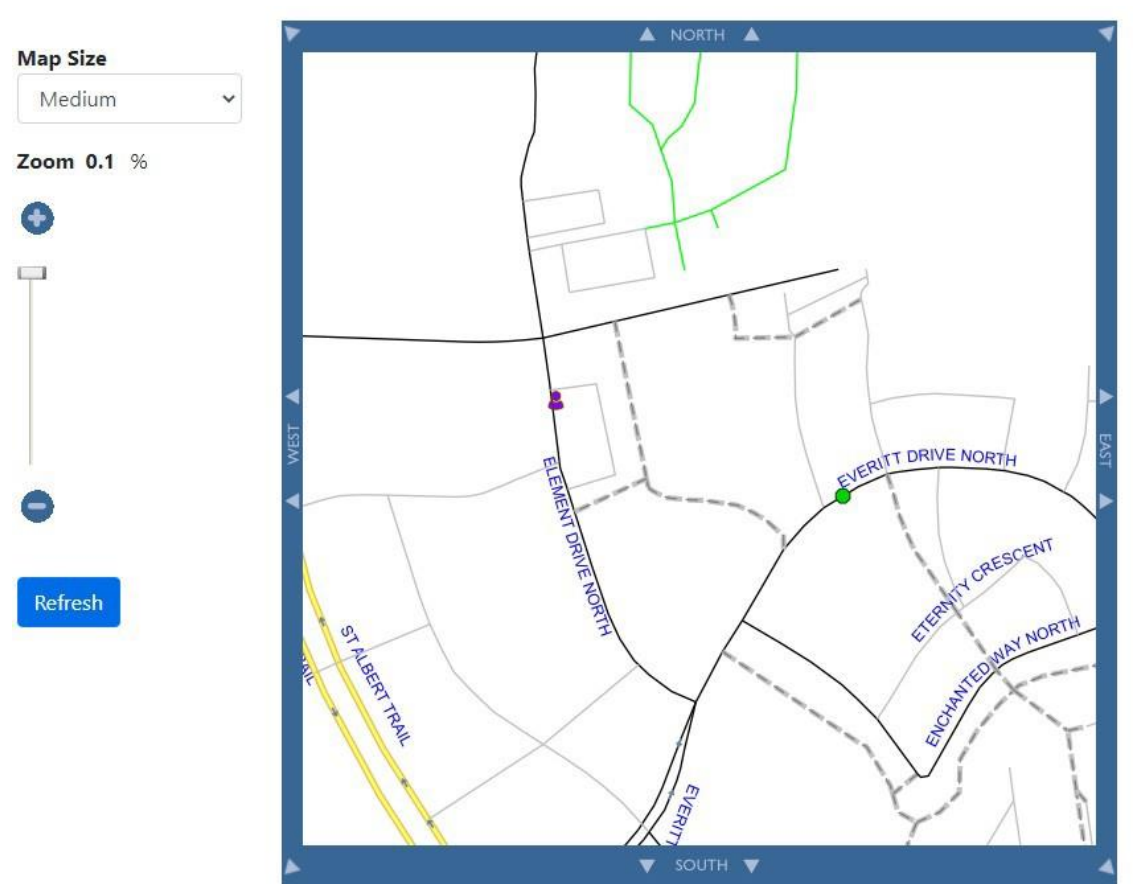

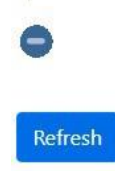